Version 2.0

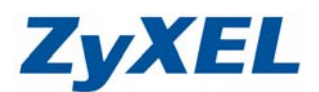

# NBG419N/NBG4615 無法順利登入管理畫面

在完成快速使用手冊中 3-2 電腦端的設定,若還有發生從 <u>http://192.168.1.1</u> 無法順利登入問題,請參考下列三種狀況。

※ 快速使用手冊: <u>NBG-419N 快速使用手冊</u> / <u>NBG4615 快速使用手冊</u>

# 無法順利登入管理畫面的三種狀況:

- 1. 電腦取得的 IP 位址為 192.168.1.X
- 2. 電腦取得的 IP 位址為 10.0.0.X
- 3. 電腦取得的 IP 位址為 169.254.X.X

狀況一:時電腦若是取得到 192.168.1.X 的 IP 位址,煩請您依照下列步驟確認

### 步驟一:

煩請您使用一條網路線,一端接至您使用的電腦,另一端則是接至路由器的 LAN1~4 任何一埠,WAN 則先不接對外網路。

# 步驟二:

開啟 Windows 的程式集→附屬應用程式→命令提示字元,輸入 ipconfig,便會 顯示您電腦取得區域網路的 IP 位址及預設閘道位址

| Microsoft Windows XP [版本<br>(C) Copyright 1985-2001 Mi |                             |  |
|--------------------------------------------------------|-----------------------------|--|
|                                                        | 5.1.2600]<br>icrosoft Corp. |  |
| C:\Documents and Settings\                             | \TP>ipconfig                |  |
| Windows IP Configuration                               |                             |  |
| Ethernet adapter 區域連線:                                 |                             |  |
| Connection-specifi                                     | ic DNS Suffix . : zyxel.com |  |
| IP Address                                             | : 192.168.1.33              |  |
| Subnet Mask                                            |                             |  |
| Default Gateway .                                      | : 192.168.1.1               |  |

Version 2.0

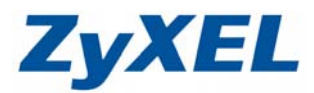

步驟三:

取得到的預設閘道位置若是 192.168.1.1,即可開啟 IE 瀏覽器並在網址列輸入 192.168.1.1,便可順利看見路由器的登入畫面

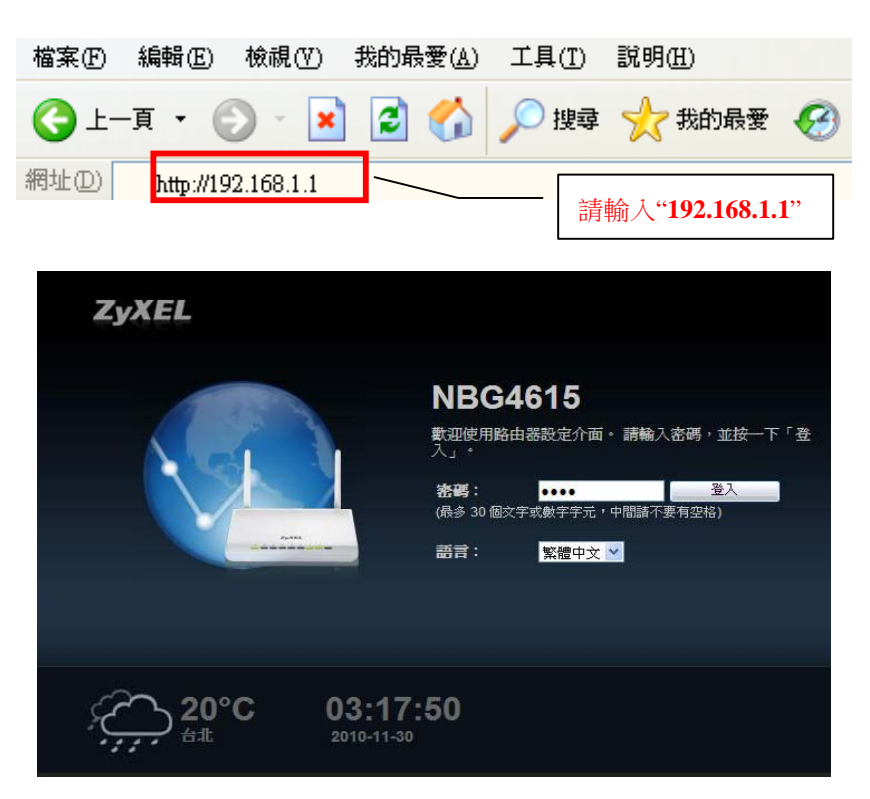

狀況二:此時電腦若是取得到 10.0.0.1 的 IP 位址,煩請您依照下列步驟確認↓

步驟一:

開啟 Windows 的程式集→附屬應用程式→命令提示字元,輸入 ipconfig,便會顯示 您電腦取得區域網路的 IP 位址及預設閘道位址

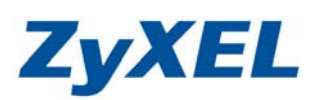

Version 2.0

| C:\              | /INDOWS\system32\cmd.exe                                                                                                    | - 0 |
|------------------|----------------------------------------------------------------------------------------------------|-----|
| licros<br>(C) Co | oft Windows XP [版本 5.1.2600]<br>pyright 1985-2001 Microsoft Corp.                                                                                      |     |
| : \Doc           | uments and Settings\IP>ipconfig                                                                                                    |     |
| lindow           | s IP Configuration                                                                                                    |     |
|                  |                                                                                                    |     |
| thern            | et adapter <u>m</u> uute标:                                                                                                    |     |
|                  | Connection-specific DNS Suffix . : zyxel.com                                                                                                    |     |
|                  | IP Address                                                                                                    |     |
|                  | Subnet Mask : 255.255.255.0                                                                                                    |     |
|                  | Default Gateway : 10.0.0.1                                                                                                    |     |
| : \Doc           | Connection-specific DNS Suffix .: zyxel.com<br>IP Address: 10.0.0.35<br>Subnet Mask: 255.255.2<br>Default Gateway: 10.0.0.1<br>uments and Settings\IP> |     |
|                  |                                                                                                    |     |
|                  |                                                                                                    |     |
|                  |                                                                                                    |     |
|                  |                                                                                                    |     |
|                  |                                                                                                    |     |
|                  |                                                                                                    |     |

步驟二:

取得到的預設直到位置若是 10.0.0.1,即可開啟 IE 瀏覽器並在網址列輸入 10.0.0.1,便可順利看見路由器的登入畫面

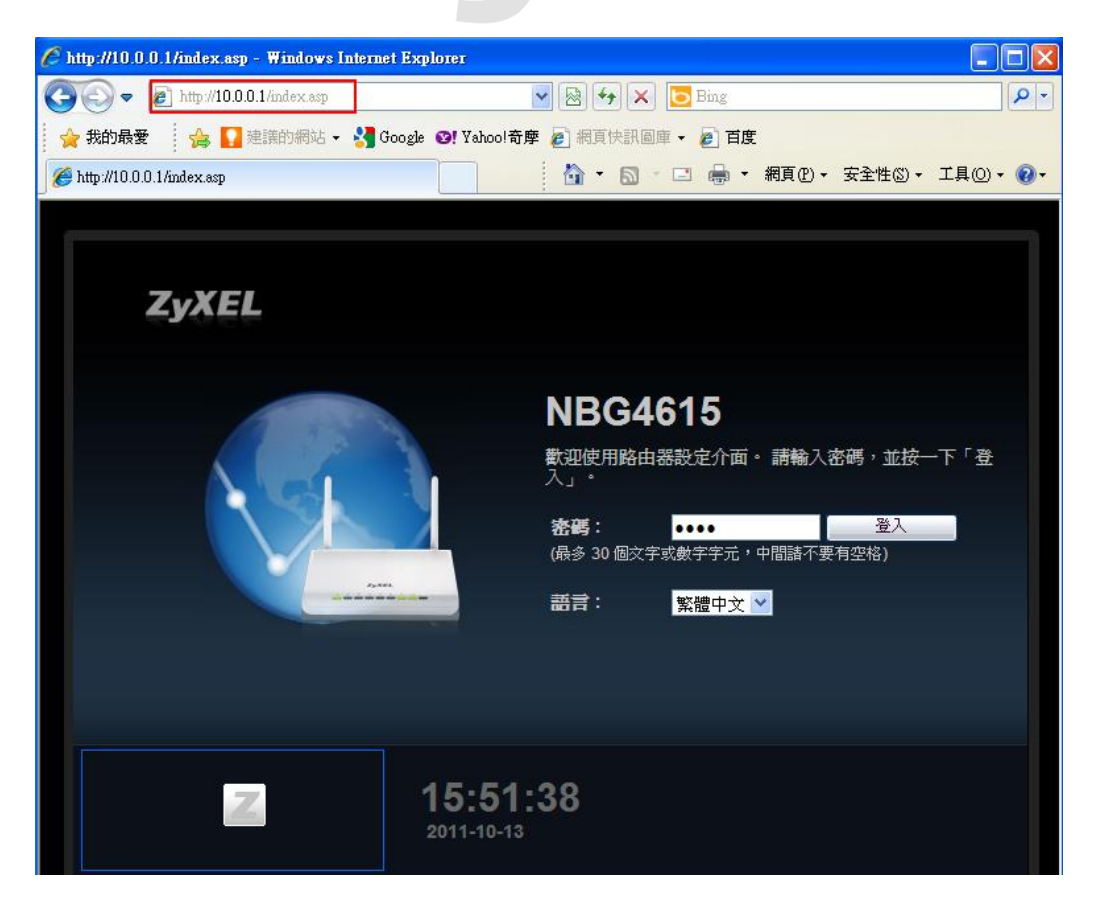

Version 2.0

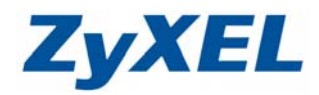

狀況三:電腦若是取得到 169.254.XX.XX 的 IP 位址, 煩請您依照下列步驟確認↓

步驟一:

開啟 Windows 的程式集→附屬應用程式→命令提示字元,輸入 ipconfig,便會顯示 您電腦取得區域網路的 IP 位址及預設閘道位址

|                                                                                | - 医域連線 狀態                                                                                    |                                              | ? 🛛                              |  |
|--------------------------------------------------------------------------------|----------------------------------------------------------------------------------------------|----------------------------------------------|----------------------------------|--|
|                                                                                | <ul> <li>一般 支援</li> <li>連線</li> <li>状態:</li> <li>連線時間:</li> <li>速度:</li> <li>其他資訊</li> </ul> | 有限的或沒                                        | 8有連線能力<br>00:01:22<br>100.0 Mbps |  |
|                                                                                | - 活動<br>-<br>封包:                                                                             | 3傳送 — <b>了</b> — 57 —                        | - 己收到<br>3                       |  |
| en C-\WINDOWS\system                                                           | 内容(2) f                                                                                      | 亨用①                                          | 關閉©                              |  |
| Microsoft Windows X                                                            | KP [版本 5.1.260                                                                               | 0]<br>Comp                                   |                                  |  |
| C: Documents and Se                                                            | ettings\TP>ipcon                                                                             | fig                                          |                                  |  |
| Windows IP Configur                                                            | ration                                                                                       |                                              |                                  |  |
| Ethernet adapter 🖟<br>Connection-<br>Autoconfigu<br>Subnet Mask<br>Default Gat | b域連線:<br>-specific DNS Su<br>uration IP Addre<br><<br>teway                                  | ffix .:<br>ss: 169.254.3<br>: 255.255.0<br>: | 38.39<br>0.0                     |  |
| C:\Documents and Se                                                            | ettings\TP>                                                                                  |                                              |                                  |  |

※ 若取得的 IP 是 169.254.XX.XX 的網段, 煩請您參考快速使用手冊(電腦端設定 並重新設定)